ZUCCHETTI

| SEGNALAZIONE TECNICA |             | Ranocchi               |                    |
|----------------------|-------------|------------------------|--------------------|
| Applicativo:         | GIS REDDITI |                        |                    |
| Versione:            | 24.04.0.c00 | <b>GIS</b><br>Gestione | Contobilità        |
| Data di rilascio:    | 20/11/2024  | Integrata<br>Studio    | Bilanci<br>Redditi |

# ISTRUZIONI DI INSTALLAZIONE

L'installazione dell'applicativo è identica per tutti i tipi di server (LINUX o WINDOWS) e può essere eseguita da un qualsiasi client in cui è presente l'applicativo GIS Contabilità.

Per effettuare l'installazione dell'aggiornamento eseguire le seguenti operazioni

### Da Gis Start Web:

- 1. nella sezione AGGIORNAMENTI cliccare sull'icona di download per scaricare l'aggiornamento 🛃
- 2. una volta scaricato cliccare sull'icona verde per installare l'aggiornamento 🥕

### Dal sito Ranocchi:

Accedere all'area riservata del sito http://www.ranocchi.it ed effettuare il download del file GISREDDITI2404000\_p241120001.gis. (Aggiornamenti software – 2024 – REDDITI – GISREDDITI 24.04.00.00 – GISREDDITI2404000\_p241120001.gis)

- 1. Salvare il file sul Desktop
- 2. Accedere alla procedura GIS REDDITI
- 3. Eseguire il comando INSPATCH
- 4. Quando richiesto, selezionare il file precedentemente salvato
- 5. Premere il pulsante "Aggiorna programmi" presente nella videata proposta

Cancellare il file dal desktop

# IMPLEMENTAZIONI/CORREZIONI

#### CORREZIONI

In alcuni casi in presenza di una dichiarazione IRAP integrativa nella dichiarazione dei redditi collegata non veniva riportato correttamente il valore nel rigo P05.

In alcuni casi in presenza di un'impresa familiare con titolare avente un quadro d'impresa in perdita non veniva calcolata correttamente la maggiorazione del secondo acconto per i soggetti aderenti al CPB.